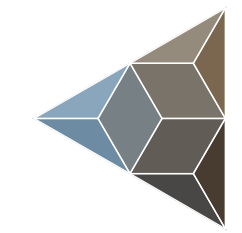

# BLUETECHNIX Embedding Ideas

# EPC6xx ToF Package

**Quick Start Guide** 

Version 2

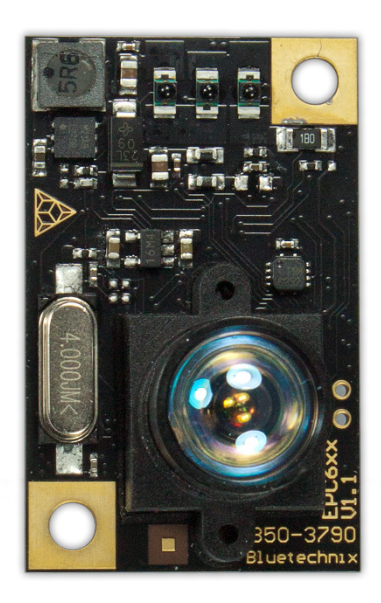

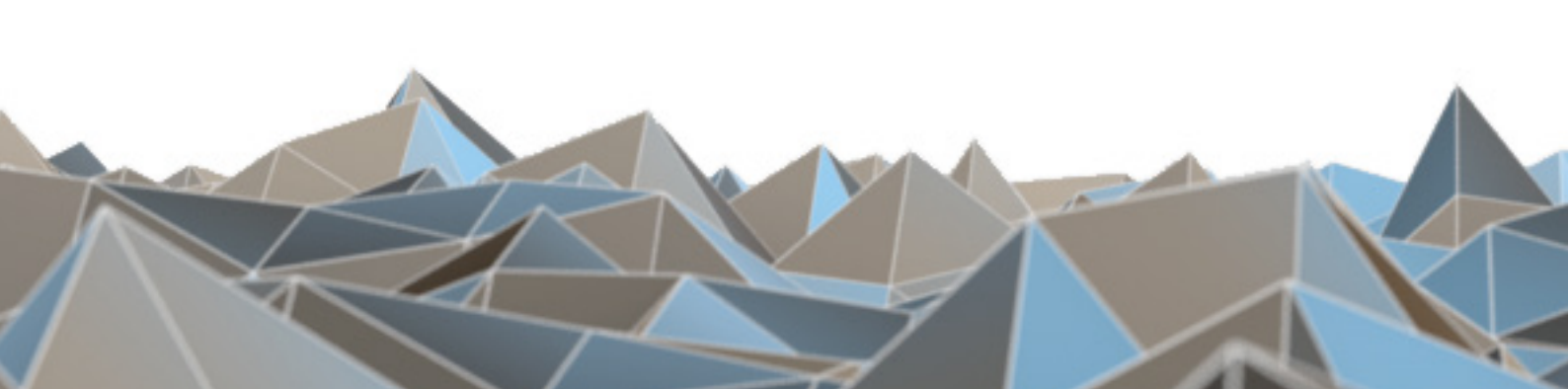

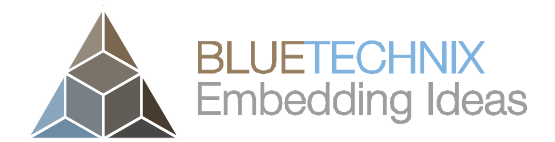

Bluetechnix

Waidhausenstraße 3/19 A-1140 Vienna AUSTRIA

office@bluetechnix.com www.bluetechnix.com

EPC6xx ToF Package – Quick Start Guide

Document No.: 900-308 / A

Publication date: July 22, 2014

Subject to change without notice. Errors excepted.

This document is protected by copyright. All rights reserved. No part of this document may be reproduced or transmitted for any purpose in any form or by any means, electronically or mechanically, without expressly written permission by Bluetechnix GmbH.

Windows is a registered trademark of Microsoft.

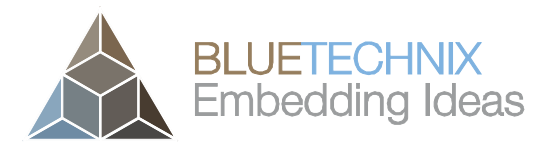

### **Table of Contents**

| 1 | U   | Unboxing                                                        |                                               |  |  |  |
|---|-----|-----------------------------------------------------------------|-----------------------------------------------|--|--|--|
|   | 1.1 | In                                                              | the box                                       |  |  |  |
|   | 1.2 | Co                                                              | nnecting your EPC6xx Development Board5       |  |  |  |
|   | 1   | .2.1                                                            | Connector Overview                            |  |  |  |
|   | 1   | .2.2                                                            | DIP Switch default position (USB Connection)6 |  |  |  |
|   | 1   | .2.3                                                            | Connecting the EPC6xx ToF Module 6            |  |  |  |
|   | 1   | .2.4                                                            | Connecting the USB cable7                     |  |  |  |
|   | 1   | .2.5                                                            | Connecting the power supply7                  |  |  |  |
| 2 | D   | ownlo                                                           | pading the Evaluation Software                |  |  |  |
|   | 2.1 | Su                                                              | pport website                                 |  |  |  |
|   | 2.2 | Lo                                                              | gin Screen                                    |  |  |  |
|   | 2.3 | Re                                                              | gister as new customer                        |  |  |  |
| 3 | S   | Start using your EPC6xx ToF Evaluation Kit with 'Blt ToF Suite' |                                               |  |  |  |
|   | 3.1 | Ch                                                              | eck designated COM Port11                     |  |  |  |
|   | 3.2 | Sta                                                             | arting Visualizer software                    |  |  |  |
| 4 | S   | ysten                                                           | n Requirements & Support 17                   |  |  |  |
|   | 4.1 | Blu                                                             | uetechnix ToF Suite                           |  |  |  |
|   | 4.2 | Su                                                              | pport 17                                      |  |  |  |
| 5 | Ρ   | roduc                                                           | t History 18                                  |  |  |  |
|   | 5.1 | Ve                                                              | rsion Information                             |  |  |  |
|   | 5   | .1.1                                                            | EPC6xx ToF Evaluation Kit                     |  |  |  |
|   | 5.2 | An                                                              | omalies                                       |  |  |  |
|   | 5.3 | Do                                                              | cument Revision History                       |  |  |  |
| 6 | Ir  | ndex                                                            |                                               |  |  |  |

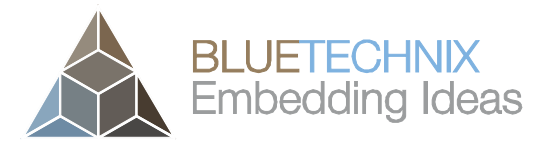

© Bluetechnix GmbH 2014

All Rights Reserved.

The information herein is given to describe certain components and shall not be considered as a guarantee of characteristics.

Terms of delivery and rights of technical change reserved.

We hereby disclaim any warranties, including but not limited to warranties of non-infringement, regarding circuits, descriptions and charts stated herein.

Bluetechnix makes and you receive no warranties or conditions, express, implied, statutory or in any communication with you. Bluetechnix specifically disclaims any implied warranty of merchantability or fitness for a particular purpose.

Bluetechnix takes no liability for any damages and errors causing of the usage of this board. The user of this board is responsible by himself for the functionality of his application. He is allowed to use the board only if he has the qualification. More information is found in the General Terms and Conditions (AGB).

#### Information

For further information on technology, delivery terms and conditions and prices please contact Bluetechnix (http://www.bluetechnix.com).

#### Warning

Due to technical requirements components may contain dangerous substances.

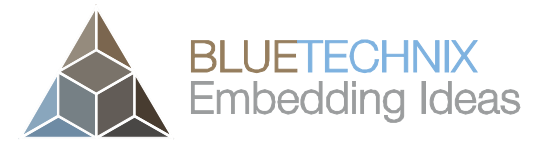

Last change: 22 July 2014 Version 2

### 1 Unboxing

### 1.1 In the box

- EPC610 ToF Module ('Tiny ToF')
- EPC6xx Development Board
- USB Mini Cable
- Quick Start Guide
- Documentation and Software (on CD)
- Power Supply

### **1.2 Connecting your EPC6xx Development Board**

### **1.2.1 Connector Overview**

- a. UART interface
- b. USB/UART interface
- c. SPI interface
- d. JTAG connector
- e. I<sup>2</sup>C interface
- f. Configuration switch 1
- g. Trigger button
- h. Dual color LED
- i. Configuration switch 2
- j. Reset button
- k. DC10 power connector
- I. Terminal power connector
- m. RS232/485
- n. Outputs
- o. Inputs
- p. Module connector
- q. Modulation signal port
- r. ModLight interface

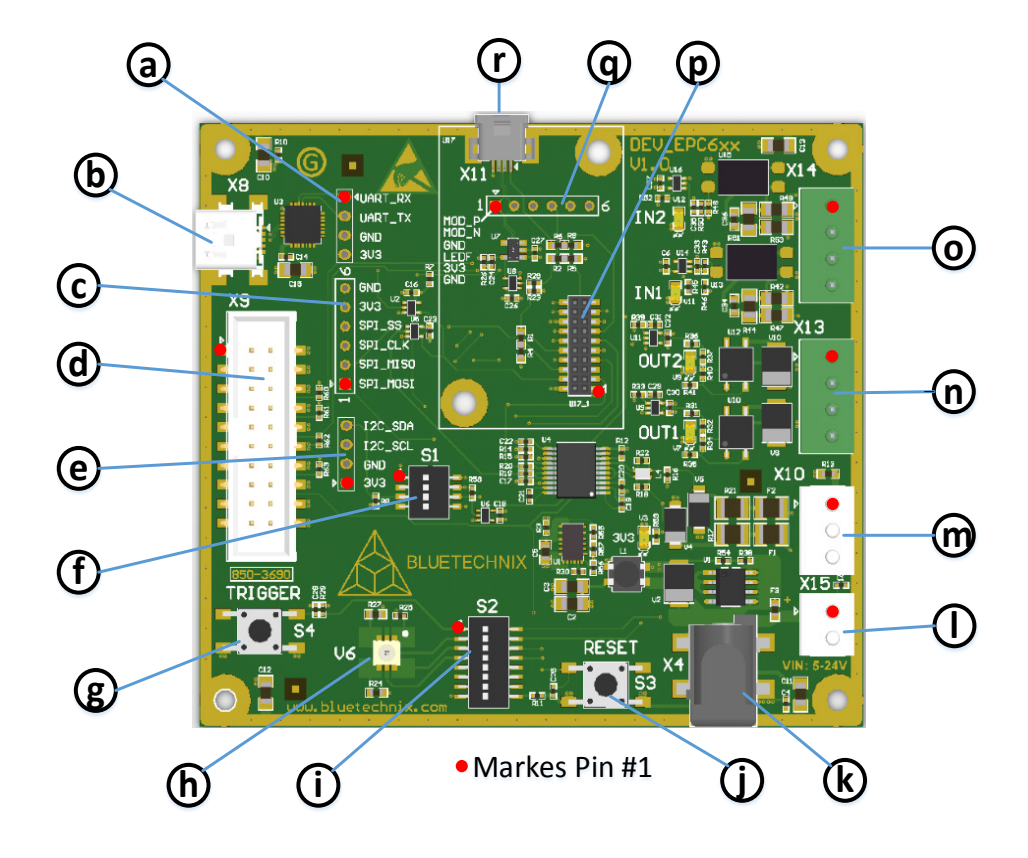

Figure 1-1 EPC6xx Development Board connectors and interfaces

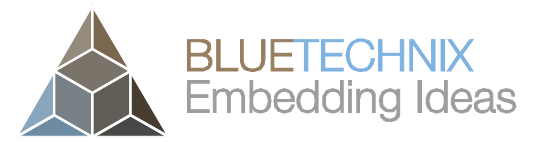

Note Please follow the next steps in the right order to get your EPC6xx ToF Module up and running correctly.

#### **DIP Switch default position (USB Connection)** 1.2.2

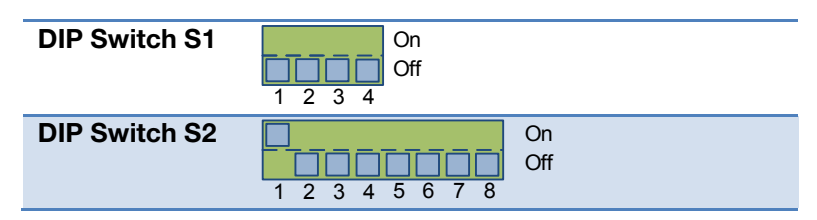

Figure 2 DIP Switch default position

#### 1.2.3 **Connecting the EPC6xx ToF Module**

Connect the EPC6xx ToF Module via the module connector (p) to the EPC6xx Development Board.

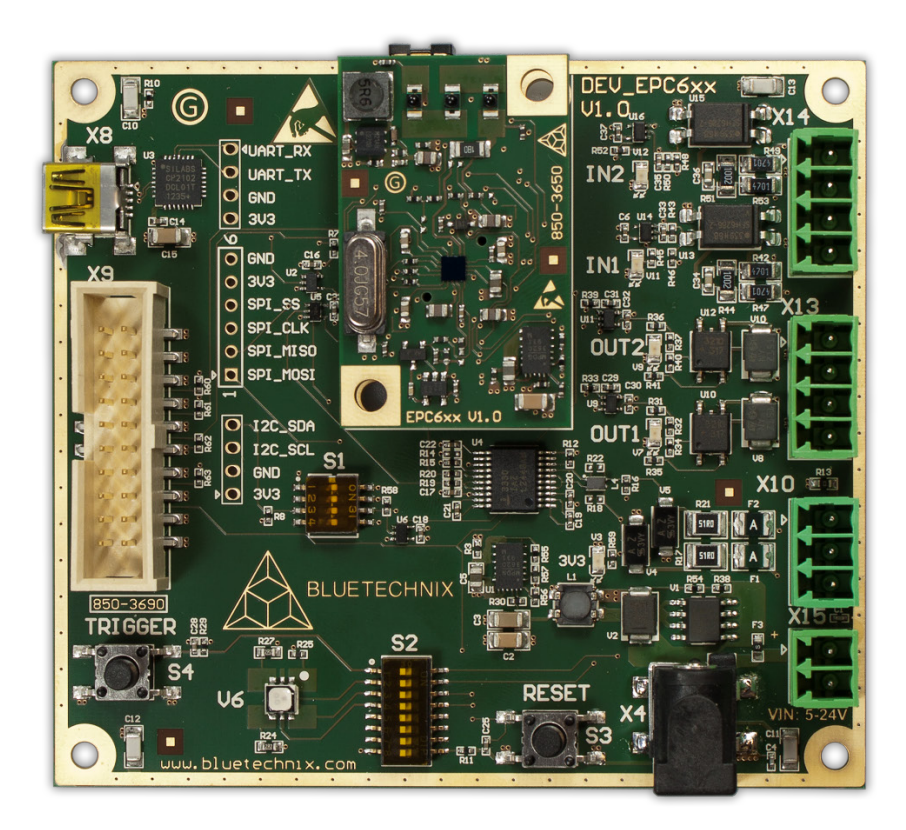

Figure 1-3 EPC6xx Development Board with connected EPC6xx ToF Module

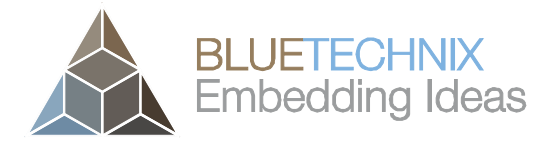

Last change: 22 July 2014

Quick Start Guide - EPC6xx ToF Package

### **1.2.4** Connecting the USB cable

Version 2

Plug in the USB cable **(b)** and connect your EPC6xx ToF Evaluation Kit to your PC. On Windows 7 the USB driver will be installed automatically, on Windows XP follow the installation guide of our support website (<u>https://support.bluetechnix.at/wiki/USB-UART\_driver\_installation\_guide</u>).

### **1.2.5** Connecting the power supply

To ensure, that your EPC6xx ToF Kit works correctly, connect the EPC6xx Development Board to a **5V-24V DC** power supply using one of the power connectors **(k, I)** and wait for approximately 2 seconds until the EPC6xx module boots up.

#### Pin assignment on the power connectors (k, l):

DC10 connector (k): Connector Type: 2.1mm ID / 5.5mm OD

Voltage: 5-24V (1,5W)

Polarity:

#### Terminal connector (I): Pin #1: +5V-24V, Pin#2: GND

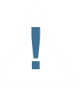

#### Note

The power supply connectors are protected against wrong polarity but the EPC6xx Development Board will not work in case you don't use the correct polarity! If the 'EPC6xx' doesn't work please check the power supply polarity first!

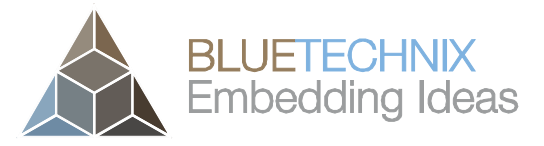

Last change: 22 July 2014 Version 2

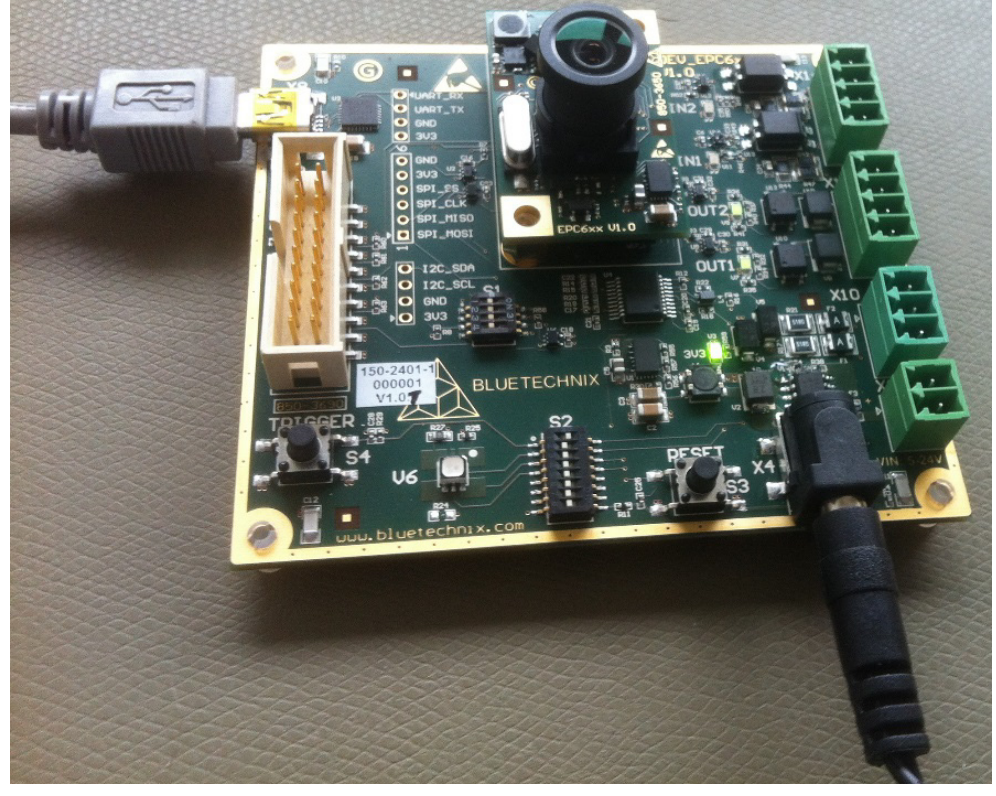

Figure 1-4: EPC6xx Dev. Board with connected EPC6xx ToF module, power supply and USB cable

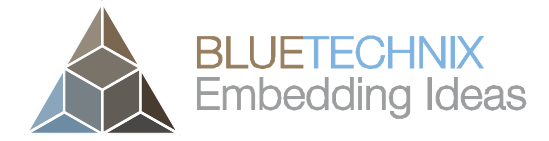

Last change: 22 July 2014 Version 2

### 2 Downloading the Evaluation Software

Please log in to our support website at <u>https://support.bluetechnix.com/</u> and download the Visualizer software '**Bluetechnix ToF Suite V3.0.0**'.

### 2.1 Support website

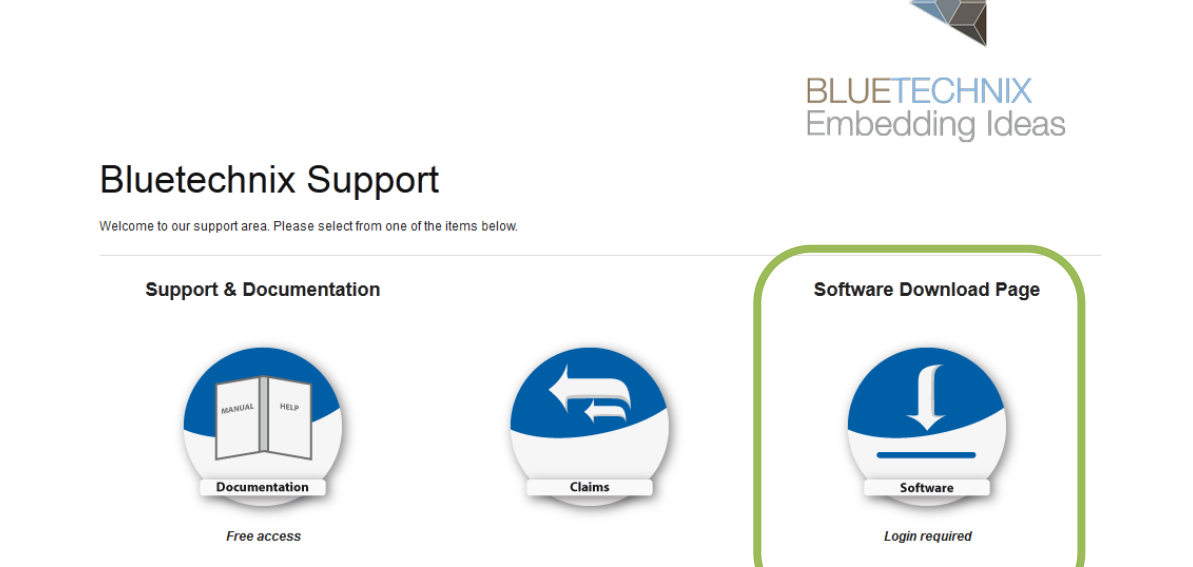

Figure 2-1: Download Evaluation Package

### 2.2 Login Screen

| .og In                                                               |                                                                                                    |
|----------------------------------------------------------------------|----------------------------------------------------------------------------------------------------|
| ear valued customer,                                                 |                                                                                                    |
| Thank you for purchasin<br>You haven't done so ye<br>Password below. | ig Bluetechnix software. Please note that to enter this site you will need to create an account. If<br>t, please <u>sign up here.</u> If you already have an account, you may log in using your email address an |
| or documentation and                                                 | support please click here.                                                                                                    |
| Login Details                                                        |                                                                                                    |
| En al address                                                        |                                                                                                    |
| Email address                                                        |                                                                                                    |
| Password                                                             |                                                                                                    |
|                                                                      | Login                                                                                                    |
|                                                                      | Login                                                                                                    |

Figure 2-2: Login screen

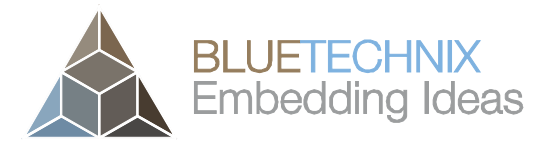

Last change: 22 July 2014 Version 2

Quick Start Guide - EPC6xx ToF Package

### 2.3 Register as new customer

If you don't have a valid customer login you can create a new account at <u>https://support.bluetechnix.com/software/CreateUser.aspx</u>

| https://support.blu                                                                                 | etechnix.at/software/Create                                                               | User.aspx                                                                                                    |  |  |
|----------------------------------------------------------------------------------------------------|-------------------------------------------------------------------------------------------|----------------------------------------------------------------------------------------------------|--|--|
| Divete charing Curls                                                                                |                                                                                           | under the second second second second second second second second second second second second second second se                                                                                                    |  |  |
| Suetechnix Sub                                                                                      | Version Access Ma                                                                         | nagement System                                                                                                    |  |  |
| New User Information                                                                                |                                                                                           |                                                                                                    |  |  |
| Dear valued customer,<br>Thank you for purchasing<br>fast as possible.                              | g from Bluetechnix. Please r                                                              | ead the instructions below so we are able to create your account as                                                                                                    |  |  |
| To be able to download a<br>multiple accounts for a s<br>that all accounts of a co<br>repositories. | software from Bluetechnix' s<br>ingle company if for example<br>mpany share the same acco | servers, you will need to create an account. It is possible to create<br>e more than one employee needs to download software. Please note<br>ess rights. It is not possible to restrict certain employees to specific |  |  |
| This system is not live a<br>until you are actually ab                                              | nd even if you see that you<br>e to access them via SVN.                                  | are allowed to access specific repositories, there is a one hour delay                                                                                                    |  |  |
| Please note that this is a password attempts,)                                                      | a monitored system. If abus<br>are detected, your account                                 | ive actions (trying to access locked repositories, dictionary/brute for<br>; will be suspended.                                                                                                    |  |  |
| Upon registration, this sy                                                                          | stem performs basic check                                                                 | s on your data and will then inform you of the result.                                                                                                    |  |  |
| If you purchased our pro<br>customer number.<br>- User Details                                      | ducts through a distributor                                                               | and therefore have no customer number, please click here to request                                                                                                    |  |  |
| First name * [                                                                                      |                                                                                           |                                                                                                    |  |  |
| Last name *                                                                                         |                                                                                           |                                                                                                    |  |  |
| Company name *                                                                                      |                                                                                           |                                                                                                    |  |  |
| Email address *                                                                                     |                                                                                           |                                                                                                    |  |  |
| Phone number                                                                                        |                                                                                           |                                                                                                    |  |  |
| Customer number * [                                                                                 |                                                                                           | No sustance sumber?                                                                                                    |  |  |
| Password *                                                                                          |                                                                                           |                                                                                                    |  |  |
| Password (verify) *                                                                                 |                                                                                           |                                                                                                    |  |  |
| Register                                                                                            |                                                                                           |                                                                                                    |  |  |
|                                                                                                    |                                                                                           |                                                                                                    |  |  |
| Back to the login page                                                                              |                                                                                           |                                                                                                    |  |  |

Figure 2-3: Registration form

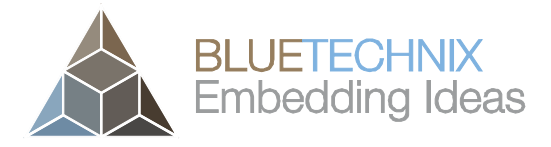

Last change: 22 July 2014 Version 2

### 3 Start using your EPC6xx ToF Evaluation Kit with 'Blt ToF Suite'

### 3.1 Check designated COM Port

Open the Windows Device Manager by pressing the *Windows-Button* + *Pause-Button* and choose *Device Manager* shown in following figure.

| Control Panel 🕨                                                                                          | System and Security 🔸 System                                                                                                    |                                                                                                    | <b>▼</b> 47 | Search Control Panel | Q |
|----------------------------------------------------------------------------------------------------|----------------------------------------------------------------------------------------------------|----------------------------------------------------------------------------------------------------|-------------|----------------------|---|
| Control Panel Home<br>Device Manager<br>Kemote settings<br>System protection<br>Advanced system settings | View basic information<br>Windows edition<br>Windows 7 Professional<br>Copyright © 2009 Microso<br>Service Pack 1<br>Get more features with a n                                                                               | about your computer<br>ft Corporation. All rights reserved.<br>ew edition of Windows 7                                                                                                    |             |                      |   |
| See also<br>Action Center<br>Windows Update<br>Beformance Information and                                | System<br>Rating:<br>Processor:<br>Installed memory (RAM):<br>System type:<br>Pen and Touch:<br>Computer name, domain, and<br>Computer name:<br>Full computer name:<br>Computer description:<br>Domain:<br>Windows activation | 4.3 Your Windows Experience Index needs to be refreshed   Intel(R) Core(TM)2 Duo CPU E8400 @ 3.00GHz 3.00 GHz   4,00 GB (3,23 GB usable) 32-bit Operating System   No Pen or Touch Input is available for this Display   workgroup settings |             | 😵 Change se          | E |
| Performance Information and<br>Tools                                                                     | Windows is activated                                                                                                    |                                                                                                    |             | ask for              |   |

Figure 3-1: Windows System

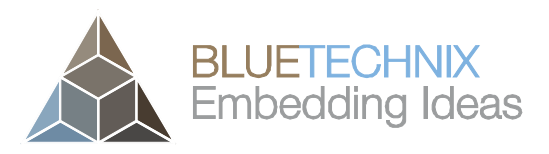

Last change: 22 July 2014 Version 2

| 🚔 Device Manager                                                                                                    |  |
|----------------------------------------------------------------------------------------------------|--|
| <u>File Action View H</u> elp                                                                                                    |  |
|                                                                                                    |  |
| ▲ 📇 WS-HP8300-01                                                                                                    |  |
| ⊳ ₁III Computer                                                                                                    |  |
| 👂 👝 Disk drives                                                                                                    |  |
| 📔 🕞 📲 Display adapters                                                                                                    |  |
| DVD/CD-ROM drives                                                                                                    |  |
| P 🖓 Human Interface Devices                                                                                                    |  |
| Der ATA/ATAPI controllers                                                                                                    |  |
| D 📲 Jungo                                                                                                    |  |
| > Contraction of the second second se |  |
| Mice and other pointing devices                                                                                                    |  |
| Monitors                                                                                                    |  |
| Network adapters                                                                                                    |  |
| 2                                                                                                    |  |
| Trial(R) Active Management Technology - SOL (COM3)                                                                                                    |  |
| Silicon Labs CP210x USB to UART Bridge (COM16)                                                                                                    |  |
|                                                                                                    |  |
|                                                                                                    |  |
| Sound, video and game controllers                                                                                                    |  |
| System devices                                                                                                    |  |
| Universal Serial Bus controllers                                                                                                    |  |
|                                                                                                    |  |
|                                                                                                    |  |
|                                                                                                    |  |
|                                                                                                    |  |
|                                                                                                    |  |
|                                                                                                    |  |

Figure 3-2 Windows Device Manager

In this example, the designated COM Port for the EPC6xx Development board is COM16.

#### 3.2 Starting Visualizer software

Browse to the directory where you previously saved the Visualizer software zip file. Unzip the software. Two windows pop up. In the first window, establish the connection first:

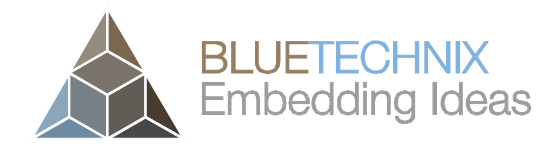

| \$> | x ToF Package                    | La                | st change: 22 July 2014<br>Version 2 |
|-----|----------------------------------|-------------------|--------------------------------------|
|     | 🛦 Bluetechnix ToF Suite V3.1.0   | - • •             |                                      |
|     | Help Visualizer Model3d          |                   |                                      |
|     | [Not connected] - Connected]     | ect               |                                      |
|     | Interface type<br>UART port name | Uart V<br>COM11 V |                                      |

Figure 3-3 BLT ToF Suite connection window

- Be sure to use the designated COM port
- Press 'Connect'

In the second window, Bluetechnix ToF Visualizer, the software displays the depth image and the amplitude image of the EPC6xx ToF Evaluation Kit.

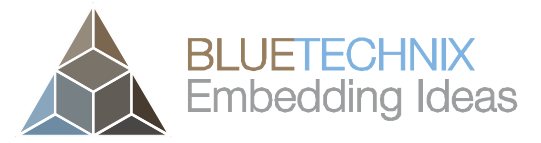

Last change: 22 July 2014

|                                            |                                  |              |                       | Version 2 |
|--------------------------------------------|----------------------------------|--------------|-----------------------|-----------|
| Visualizer - Bluetechnix ToF Suite V3.0.0  | a minimum di                     |              |                       |           |
| Shortcuts                                  |                                  |              |                       |           |
| Dist Amp                                   | 1                                |              |                       |           |
| Data analysis<br>Name: Mouse hover: (# #): | Click: (1 7)                     | Slidin       | over 30 frames:       | ·()) ?    |
| Dist:                                      | Current val: 5401                | Ava:         | 5405.47 StdDev:       | 32 13     |
| Amp:                                       | 380                              | Avg.         | 397,77 Studev.        | 45,44     |
|                                            |                                  |              |                       |           |
| Display ?                                  | Decis registers                  |              | L                     |           |
|                                            | Dasic registers                  |              | ]                     |           |
|                                            | Exposure: 2G                     | et 🗆 auto    |                       |           |
|                                            | Integration time [µs] <b>Q</b> G | et 52000 Set |                       |           |
|                                            |                                  |              | BLUET                 |           |
| Color map max   8000 •   1000              | Frame rate [Hz] 4                |              |                       | ung lueas |
| Extended registers                         |                                  | 1            |                       | ?         |
| 0.0001. O-M-H                              | auto get                         | nex          |                       |           |
|                                            |                                  |              | 03                    |           |
| Ux0005: Integration Time                   |                                  |              | 5200                  | 00 Set    |
| Dv000a: Framerate                          |                                  |              |                       | U Set     |
|                                            |                                  |              |                       |           |
| Data header information                    |                                  |              |                       | ?         |
| Fps produced [Hz] 1000000,0                | Frame #                          | 975 Te       | mp. led [°C] / [°F]   | 46/78     |
| Fps received [Hz] 9,1                      | Frames not drawn                 | 0 Te         | mp. main [°C] / [°F]  | 46/78     |
| Fps displayed [Hz] 9,1                     |                                  | Pa           | rse error header/data | 0         |
|                                            |                                  |              |                       |           |

Figure 3-4: BLT ToF Suite Visualizer window

- 1: Sensor data is visualized in 2D. You can change the channel displayed (see 5). Distance data is visualized in a red-green-blue scale. Amplitude data is visualized in a monochrome scale. You can adjust the scale (see 6).
- 2: By clicking 'Get' you can read out if the sensor is set to auto exposure (by default it is not). By checking/unchecking the box you can turn on/off auto exposure in the sensors corresponding register.
- 3: 'Get' reads and 'Set' writes the integration time from/to the sensor device. By increasing the integration time, the depth range of the sensor can be increased. Dark objects can be seen more clearly. A higher integration time can also mean that objects get overexposed (they appear white in Distance and X channel)
- 4: 'Get' reads and 'Set' writes the target frame rate from/to the sensor device. Depending on the integration time, filter configuration or other influences the actual frame rate may not reach the desired value.

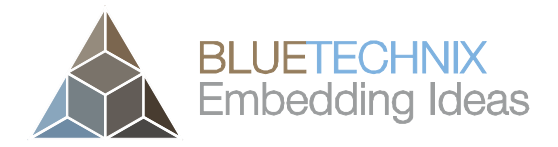

Last change: 22 July 2014 Version 2

- 5: You can choose which channels are being displayed in the above picture boxes. The sensor sends a data stream consisting of up to four channels. The default configuration is 'DistAmp' which means that a channel with radial distance data and a channel with amplitude data (brightness) is transmitted. The image mode can be changed by writing register 'ImageDataFormat' (please consult the Sentis-ToF-M100 Software User Manual)
- 6: You can adjust the colour- or brightness scale for the above picture boxes. Distance and coordinates are painted in red-green-blue, where 'Colour map min' represents the value which is painted red and 'Colour map max' is the data to be painted in blue. Amplitude data is painted in grey values, where 'Colour map min' is painted in black and 'Colour map max' is painted in white.

For more detailed help, please click on one of the many question mark buttons or contact Bluetechnix support.

With the Bluetechnix ToF Model3d you can visualize your ToF data in a 3d window

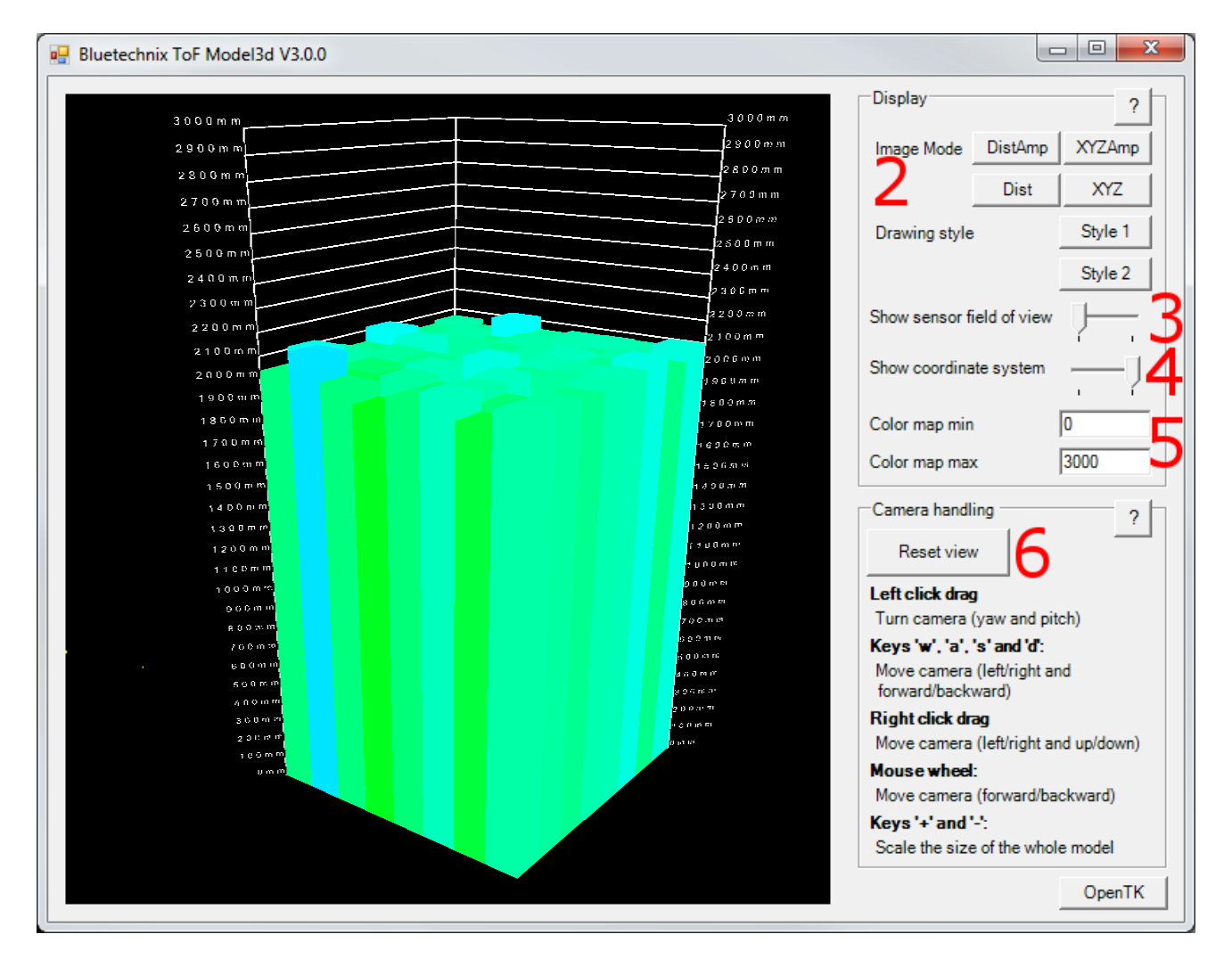

Figure 3-5 BLT ToF Suite Model3d window

1: The data from the sensor is displayed as a point cloud. Please note that all interactions manipulate your point of view (denoted by 'camera') and do not in any way turn or move the point cloud. Use 'w', 'a', 's' and 'd' in order to move the camera (yourself) sideways and forward and backward like in a first-person video game. Click somewhere (doesn't matter where) in the frame and move the

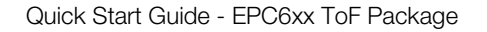

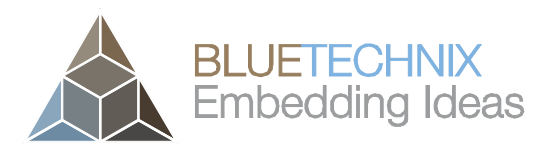

Last change: 22 July 2014 Version 2

mouse in order to look around you (i.e. change the camera's pitch and yaw). Right-click somewhere and move the mouse up and down in order to elevate and lower the camera (yourself).

- 2: These four buttons are shortcuts for the 'ImageDataFormat' register on the sensor. These four image modes can be set by a single click. They best show how different data can be displayed. Note: The image mode also affects the other window 'Bluetechnix ToF Visualizer' -> different channels are being displayed there as well.
- 3: The sensor's field of view is indicated by a pyramid, showing the opening angles of the sensor. The opening angles are read from the sensor's corresponding registers.
- 4: Activating this switch shows three white lines representing the coordinate system, which is described in the Sentis-ToF-M100 Software User Manual.
- 5: You can adjust the colour- or brightness scale for the cloud's points. Distance and coordinates are painted in red-green-blue, where 'Colour map min' represents the value which is painted red and 'Colour map max' is the data to be painted in blue. Amplitude data is painted in grey values, where 'Colour map min' is painted in black and 'Colour map max' is painted in white.
- 6: If you lose track of your point cloud, feel free to safely push this button. It will take you home.

For more detailed help, please click on one of the many question mark buttons or contact Bluetechnix support.

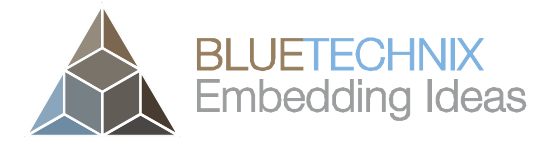

Last change: 22 July 2014 Version 2

### 4 System Requirements & Support

An EPC6xx ToF enabled application is required in order to use this EPC6xx device.

Connect to a system with:

- Operating System: Microsoft Windows 7 / 8 (64Bit)
- Dual-core 2 GHz or faster CPU
- USB port
- 2GByte RAM

#### 4.1 Bluetechnix ToF Suite

BLT ToF Suite is a .NET application and needs the **.NET framework 4.5** which is available from Microsoft for all current Windows versions.

#### 4.2 Support

For answers to common questions, troubleshooting steps and further documentation visit our Bluetechnix support website or using the direct link: https://support.bluetechnix.at/wiki/TinyToF

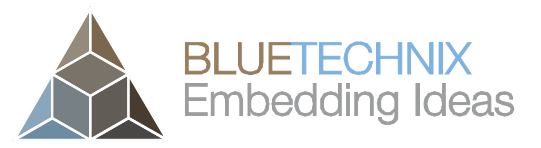

### 5 Product History

### 5.1 Version Information

### 5.1.1 EPC6xx ToF Evaluation Kit

| Version | Release date | Firmware Version |
|---------|--------------|------------------|
| X-Grade | May 2014     | V1.0.0           |

Table 5.1: Overview EPC6xx ToF Evaluation Kit product changes

Additional information can be found at <u>http://support.bluetechnix.com</u>

#### 5.2 Anomalies

| Version | Date | Description                |
|---------|------|----------------------------|
| 0.0.0   |      | No anomalies reported yet. |

Table 5.2: Product anomalies

Additional information can be found at <u>http://support.bluetechnix.com</u>

### 5.3 Document Revision History

| Version | Date     | Document Revision                  |
|---------|----------|------------------------------------|
| 1       | 20140422 | First draft                        |
| 2       | 20140722 | DI'P switch default position added |

Table 5.3: Revision history

### 6 Index

### Α

| Amplitude image | . 13 |
|-----------------|------|
| Anomalies       | . 18 |

### С

| <u></u>           |   |
|-------------------|---|
| Package           | 5 |
| Contents          |   |
| EPC6xx Dev. Board | 5 |
| Connecting        |   |
|                   |   |

Depth image..... 13

## E

| Evaluation Package |   |
|--------------------|---|
| Downloading        | 9 |

### Ρ

| Power Supply    |    |
|-----------------|----|
| Connecting      | 7  |
| Product History | 18 |

### S

System Requirements & Support ...... 17

### T

Troubleshooting ...... 17

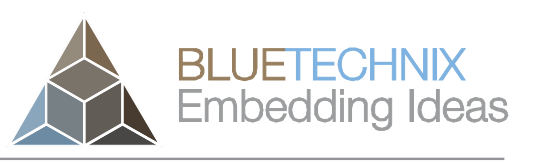

Last change: 22 July 2014 Version 2